© 2015. All Rights Reserved Confidential. <u>Do not duplica</u> Specialty Specific Content. Top Ranked Service. Award Winning Software. Powered by People...

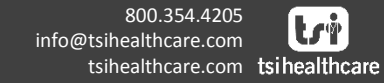

Step 1: Log-on to the HQM Module o https://hqm.nextgen.com

Step 2: From the Home Page, select the
"Configure Measures" option.
You can also click the "config" tab from the toolbar and then select the
"measures" option

HEALTHCARE, TSI -Generate New Report **Configure Measures** MU COM 2016 Program ¥. MU COM 2016 MU2 Objectives 2016 PORS INDV 2016

Step 3: Select which program you would like to change the reporting period for

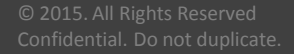

Step 4: Then choose <u>one</u> provider from the available list of providers

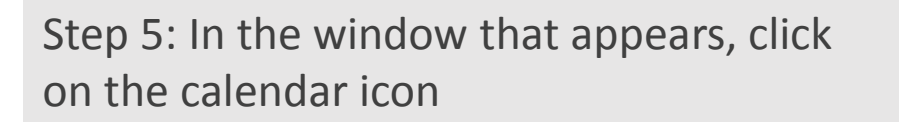

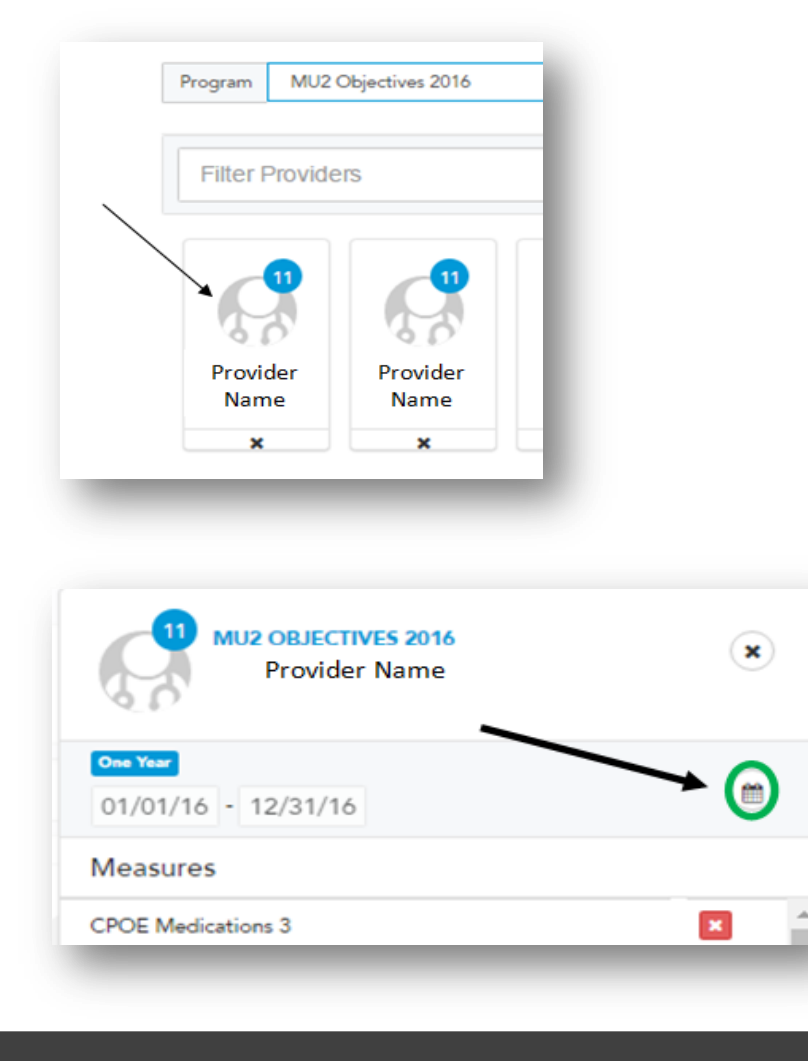

© 2015. All Rights Reserved Confidential. Do not duplicat Specialty Specific Content. Top Ranked Service. Award Winning Software. Powered by People... 800.354.4205 info@tsihealthcare.com tsihealthcare.com tsihealthcare

Step 6. Then click on the reporting period that is currently configured
In this example, we would click on the blue "1 year" button

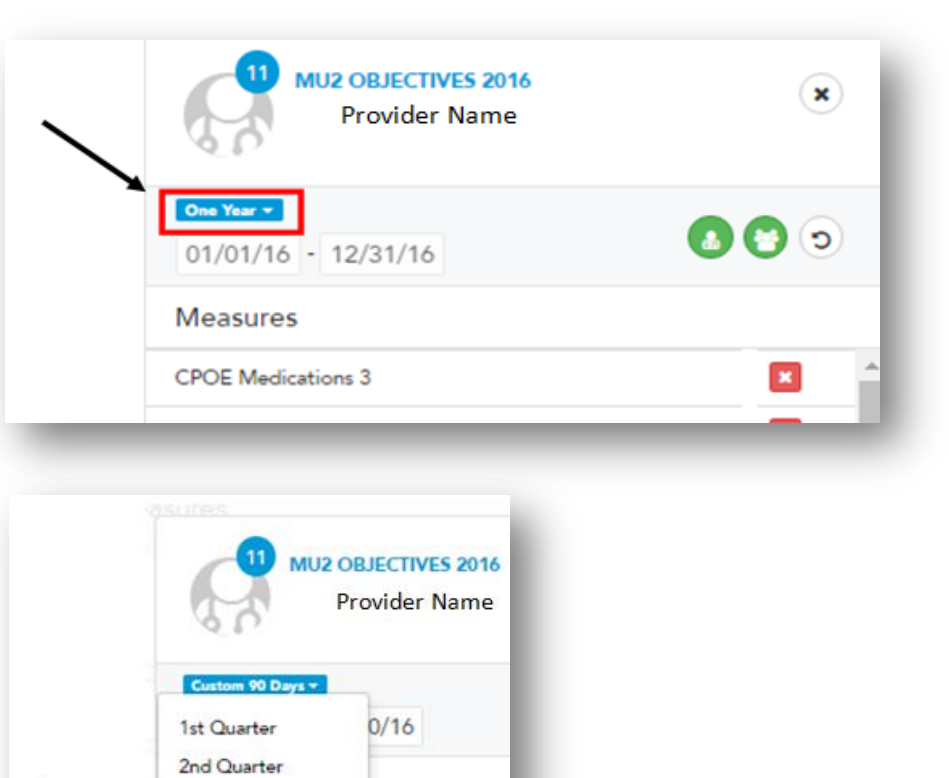

Step 7. Then select the desired new
reporting period
If you select the "Custom 90 days" option
it will default to 1/1/2016-3/31/2016; you
can then click in the date field and customize
your desired 90 days

Specialty Specific Content. Top Ranked Service. Award Winning Software. Powered by People...

3rd Quarter 4th Quarter

Custom 90 Days Custom Date One Year

> 800.354.4205 info@tsihealthcare.com tsihealthcare.com tsihealthcare

Step 8. Select the single provider icon if you are only changing <u>1</u> provider's reporting period. Select the multi-provider icon if you need to change the reporting period for <u>all</u> providers

Step 9. The next time HQM processes you will be able to run the report for the newly configured measures!!
TSI hosted clients are configured to process every Monday, Wednesday, and Friday
Please see the next slide for how to manually regenerate the reports if you need to see the reporting period changes prior to the next processing date

|                                | J2 OBJECTIVES 2016<br>Provider Name | 1 provider |    | roviders |
|--------------------------------|-------------------------------------|------------|----|----------|
| Custom 90 Days +<br>06/04/16 - | 09/01/16                            | à          | 00 |          |
| Measures                       |                                     |            |    |          |
| CPOE Medicatio                 | ons 3                               |            |    |          |

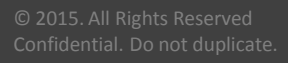

#### Manually Regenerating Reports

Optional: If you need to view your configuration changes <u>prior</u> to your next processing date please follow the steps below to manually regenerate the report:  $\circ$  Step 1: Navigate to the "reports" tab  $\circ$  Step 2: Select the "regenerate reports" option

Step 3: Click the regenerate arrow beside
 the report you would like to regenerate

 Please note: reports can only be regenerated every 2 hours

 The regenerated report will not be ready to view until the report you regenerated turns green and says "completed processing measures"

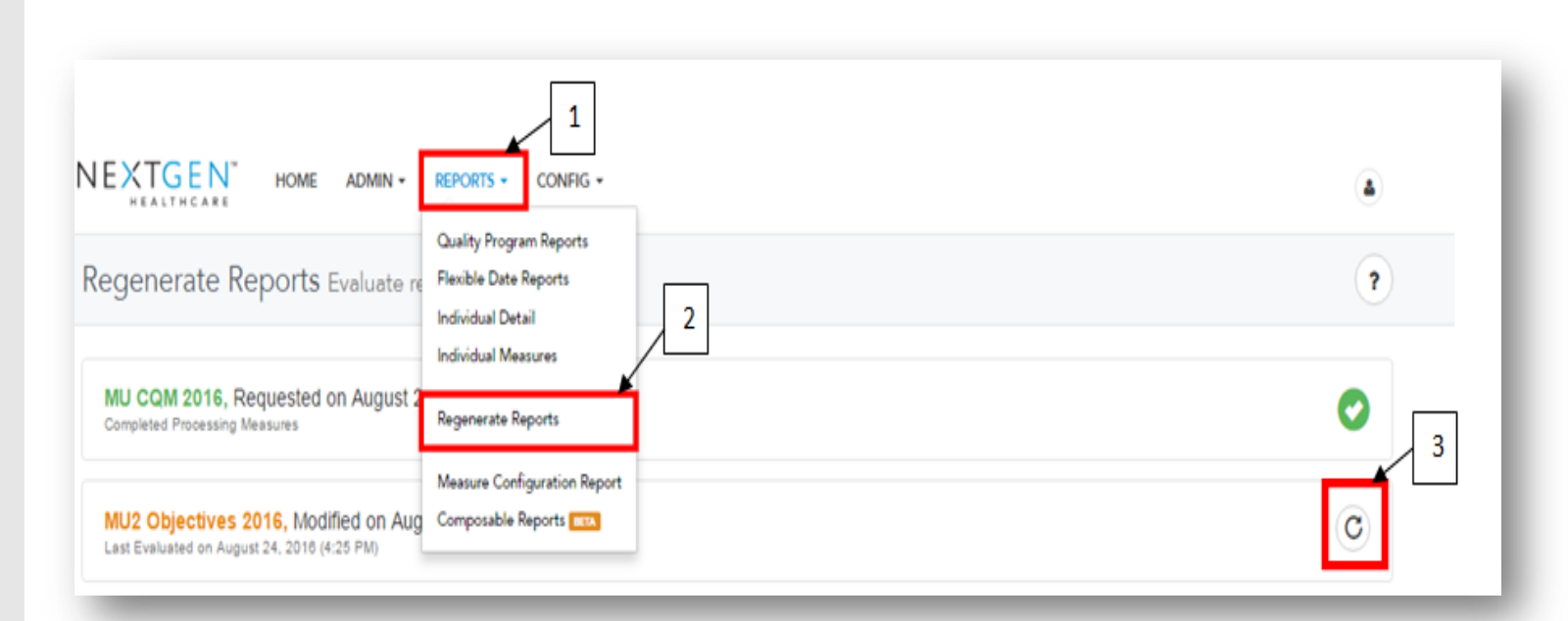

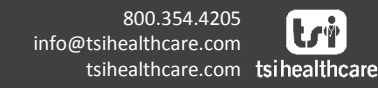